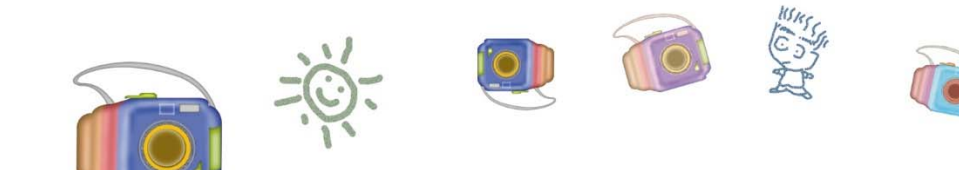

(nie)

0

Strain Strain

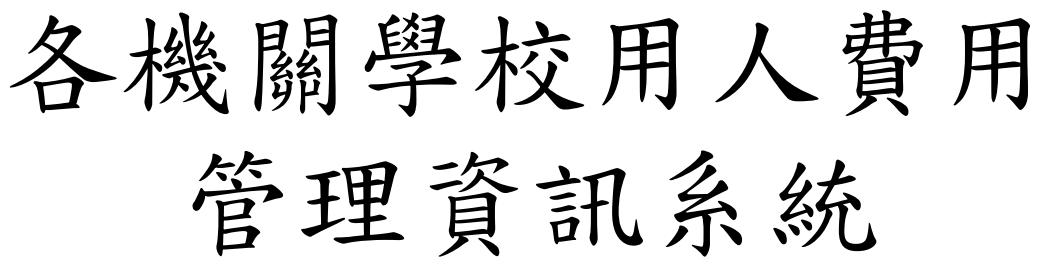

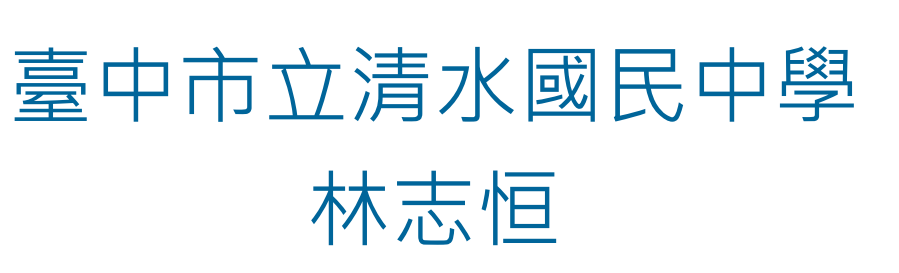

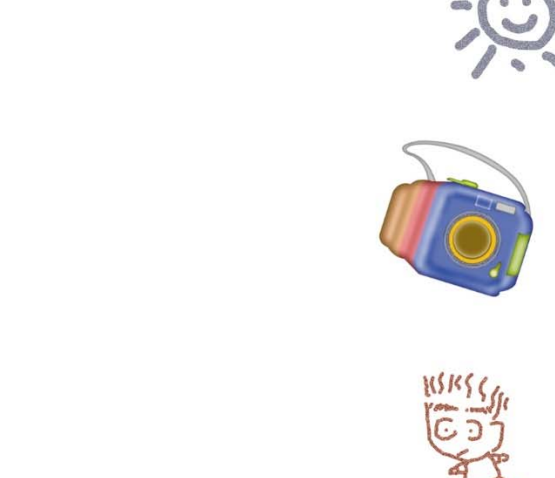

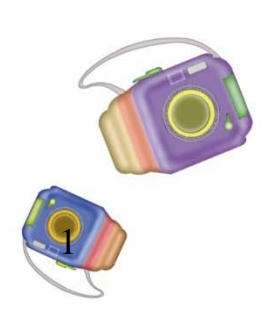

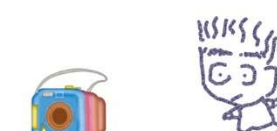

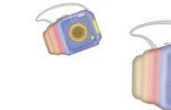

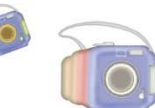

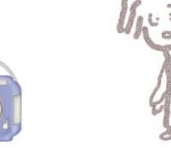

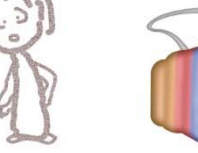

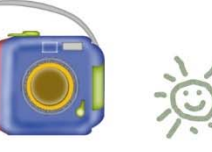

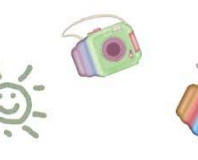

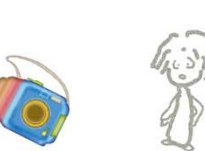

6.1

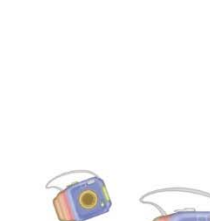

# AF用人費管理資訊系統

| 針對 WebHR 待遇福利子系統 - 用人費作業 重點說明 |                                                              |                                                                                                    |  |  |  |  |  |
|-------------------------------|--------------------------------------------------------------|----------------------------------------------------------------------------------------------------|--|--|--|--|--|
| 適用時間點                         | 人事業務維護重點                                                     | 範例說明                                                                                                    |  |  |  |  |  |
| 每月 1號 至 5號前                   | 需完成 WebHR固定性給與資料維護作業                                         | 於此期間 6/1~6/5 前,<br>查看並維護固定性給與資料。                                                                           |  |  |  |  |  |
| 每月 6號至 15號前                   | WebHR 將自動報送至 AF系統<br>(取代原有手動作業-每月待遇資料報送)<br>※於此期間內 "不開放手動報送" | (1)系統於此期間 6/6~6/15 自動入檔,<br>當資料有誤,WebHR待辦事項會主動通知。<br>(2)請更新"維護固定性給與資料"。<br>(3)於每月16號執行報送作業。                |  |  |  |  |  |
| 每月16號後                        | *開放手動產製待遇資料報送至AF系統<br>(自行修正錯誤資訊後重新報送)                        | <ul> <li>(1)重新"整批產生待遇資料"</li> <li>此時可選擇:錯誤要重新報送之人員。</li> <li>(2)點選"線上待遇資料報送"作業。</li> <li>(手動報送)</li> </ul> |  |  |  |  |  |

※詳情參考(公文字號:總處給字第1060047226號)。

### 報送期程-每月報送

**R**人 行政院

### ▶ 每月報送:

(1)自行開發系統及線上填報機關,請於每月15日前上網填報或上傳機關當月1日在職人員各項正確用人費用資料。

(2)使用WebHR或工友系統報送機關,請於每月5日 前完成人事資料異動,系統將於每月15日前自動完成 當月1日在職人員用人費用展算及報送作業(即機關無須 再進行任何操作)。每月15日前本系統不開放當月用人 費用手動報送功能,如有後續資料修正,請於每月16 日起再進行手動報送作業。

(3)每月16日至25日由各機關完成用人費用資料
 校核,並由主管機關稽催所屬機關完成報送作業。
 (4)本系統只允許報送本月資料及修正上月資料。

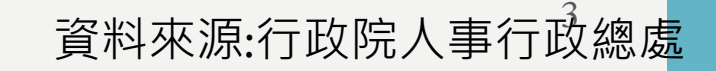

### 報送期程-每年報送

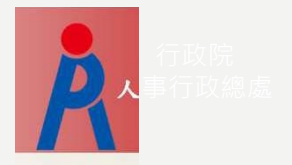

▶ 每年報送: (1)各機關於每年指定期間完成資料報送及 核校, 並由主管機關稽催所屬機關按時完 成相關作業。 (2)使用WebHR或工友系統報送機關,於每 年資料報送期間須配合每月報送期程,於 每月5日前完成資料登載,以利系統自動 報送;或於每月16日起再進行手動報送作 業(本系統每月15日前不開放手報送功能)

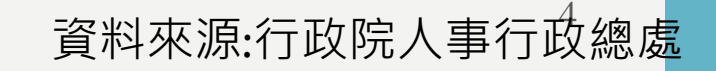

# AF用人費管理資訊系統

▶機關屬性設定

▶線上申報

▶WebHR上傳

▶機關適用表別設定

▶ 公務人力資料庫

▶待遇資料維護作業

▶ 待遇資料校對

▶待遇資料上傳記錄查詢

▶上傳記錄

▶處理記錄

# WEBHR、A5待遇福利子系統

### >固定性給與資料

▶新增維護

### ▶大批調整

▶ 整批產生待遇資料(背景執行)

>個人待遇資料維護

▶機關工作費、獎金資料維護

>待遇資料大批新增修改

>待遇資料校對清冊

▶線上待遇資料報送(背景執行)

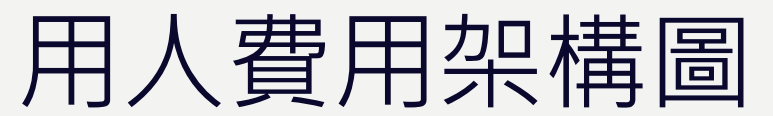

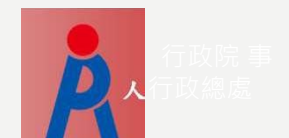

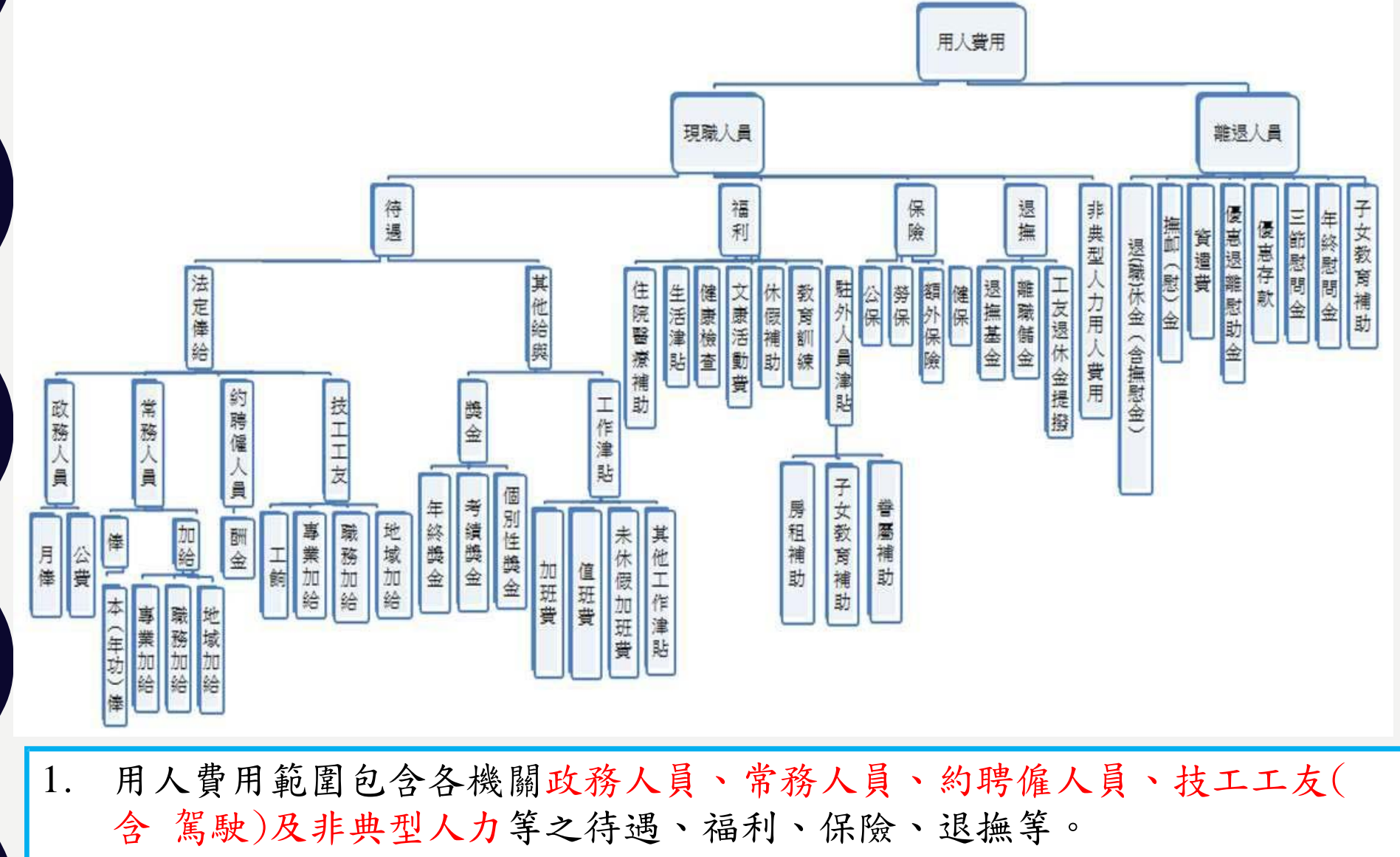

立法委員、地方民意代表、駐衛警、清潔隊員、測量助理及改制機關留用人員暫不列入。

系統整體架構圖

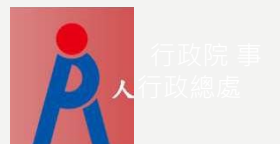

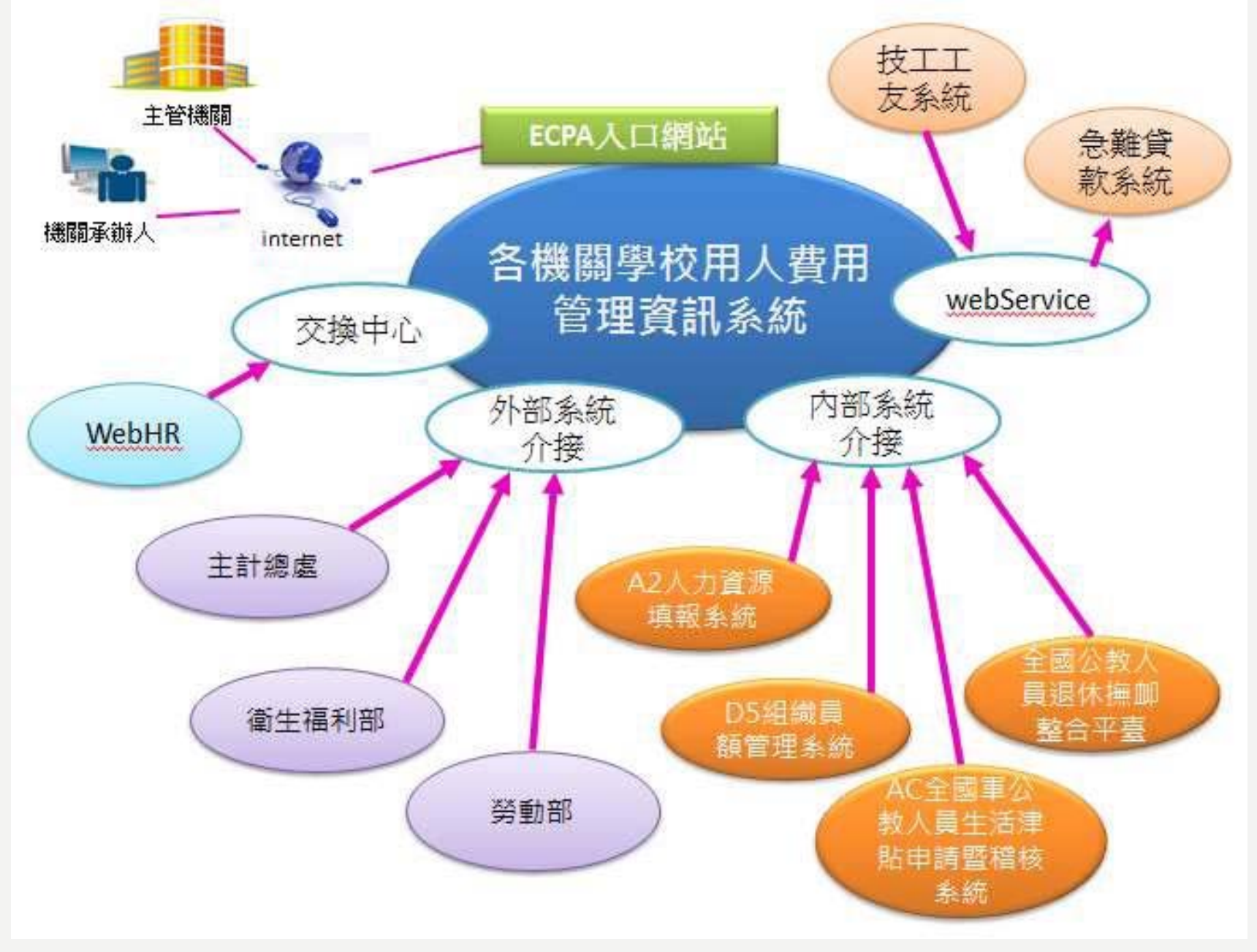

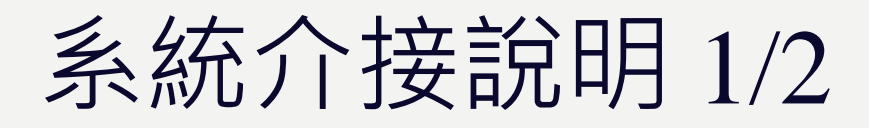

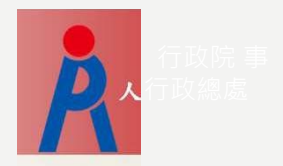

| 序號 | 系統別    | 功能說明                 |
|----|--------|----------------------|
| 1  | 急難貸款系  | 提供欲申辨急難貸款人員於本系統報送之   |
|    | 統      | 法定俸給資料:包含本俸(薪)或年功俸(薪 |
|    |        | )、技術或專業加給或學術研究費、主管職  |
|    |        | 務加給等資料。              |
| 2  | A2人力資源 | 非典型人力用人費用及員額資料。      |
|    | 填報系統   |                      |
| 3  | D5組織員額 | 各類人員員額資料。            |
|    | 管理系統   |                      |
| 4  | AC全國軍公 | 各類人員之子女教育補助、結婚補助、生   |
|    | 教人員生活  | 育津貼、喪葬津貼資料。          |
|    | 津貼申請暨  |                      |
|    | 稽核系統   | 4                    |

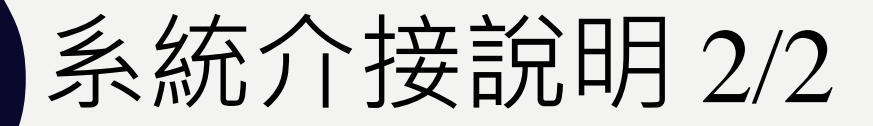

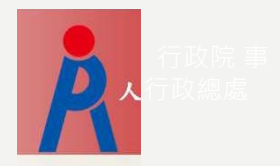

| 序號 | 系統別          | 功能說明                                                    |
|----|--------------|---------------------------------------------------------|
| 5  | 全國公教<br>人員退休 | 舊制月退休(職)金(含撫慰金)、<br>舊制一次退休(職)金(含一次撫慰金)、                 |
|    | 撫卹整合<br>平臺   | 舊制撫卹金、<br>優惠退離慰助金、<br>三節慰問金、<br>年終慰問金。                  |
| 6  | 主計總處         | 機關「政府歲計會計資訊管理系統」及「非<br>營業特種基金歲計會計資訊管理系統」年度<br>相關科目決算資料。 |
| 7  | 勞動部          | 各機關勞工保險、工友新制退休金提撥資料。                                    |
| 8  | 衛生福利部        | 各機關全民健康保險資料。                                            |

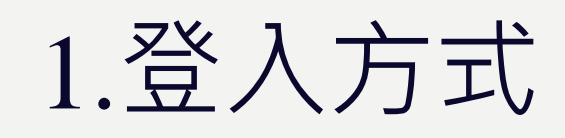

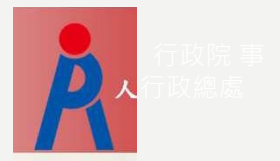

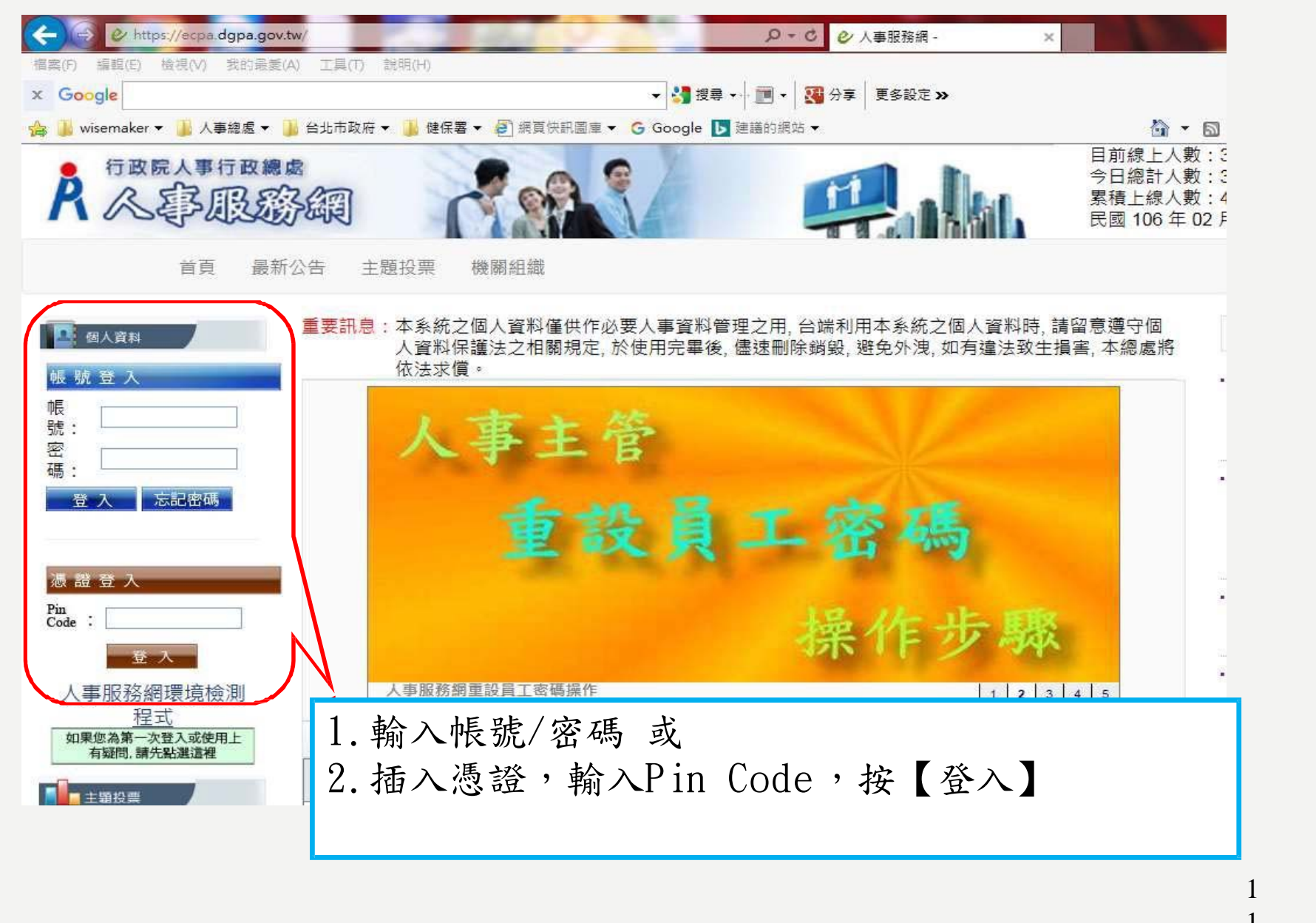

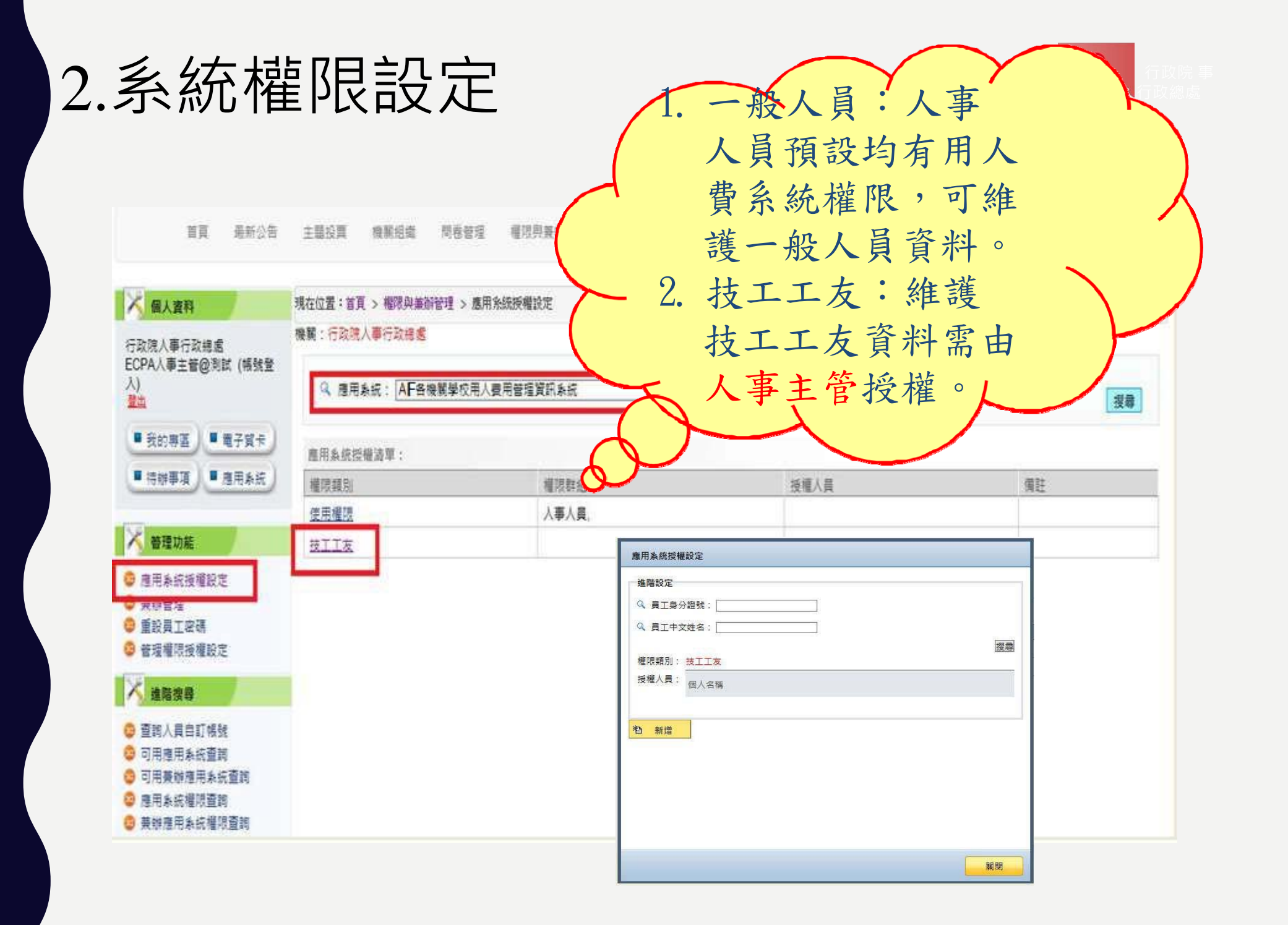

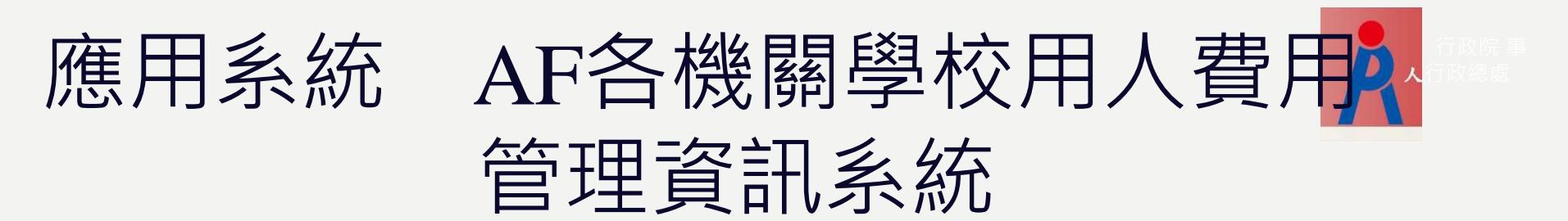

| 人事授税統・現用系統、Internet Explorer<br>(April: 19)                                                                                                    | P-C-D-TATES - D-TATES                                                                                                    |
|----------------------------------------------------------------------------------------------------|----------------------------------------------------------------------------------------------------|
| (第四日) (第四日) (第三日) (第三日) (11) (11) (11) (11) (11) (11) (11) (1 | 7) 20月00 - 日<br>- 丁月(0) - 日 二                                                                                                    |
| A 《事行政總                                                                                                    | sa real and                                                                                                    |
|                                                                                                    | 首直 菌胚公告 主题投票 機關組織 颜色健理 權取與兼財管理 登出                                                                                                    |
| 〇 新 手 上 路                                                                                                    | 現在位置: 百兩 > 我的鼻腦 > 應用系統                                                                                                    |
| 〇 使用手用                                                                                                    | ▲ 我的專匹                                                                                                    |
| ○ 給改權益保障案例                                                                                                    | 2 應用非此                                                                                                    |
| 行政院人事行政總維<br>(杨铁登人)<br>整施<br>• 我的喜喜。• 是子夏也<br>• 话始意语、• 是用乡结                                                                                                    | <ul> <li>請由右方點還信要設定的常用應用系統或直接點選"總結"進人應用系統:</li> <li>A1 人專資料較送股務網</li> <li>A2 人力資源填報系統</li> <li>A3 公較人員特遇實理系統</li> <li>A7 人專資料考核系統</li> <li>AC 全國軍公牧人員生活漂贴申請置種技系統</li> </ul> |
| 二日本 1 日本 1 日本 1 日本 1 日本 1 日本 1 日本 1 日本 1                                                                                                    | <ul> <li>AF:各機關學校用人費用領理資訊系統</li> <li>DA:機關會長講假營提系統(行政院所屬一級機關使用)</li> <li>DL1:e等公務選</li> <li>DL2:地方行政研習e學中心</li> </ul>                                                       |
| 終發學習 PICS人學真正                                                                                                    |                                                                                                    |

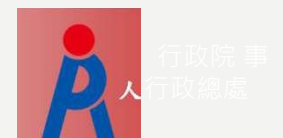

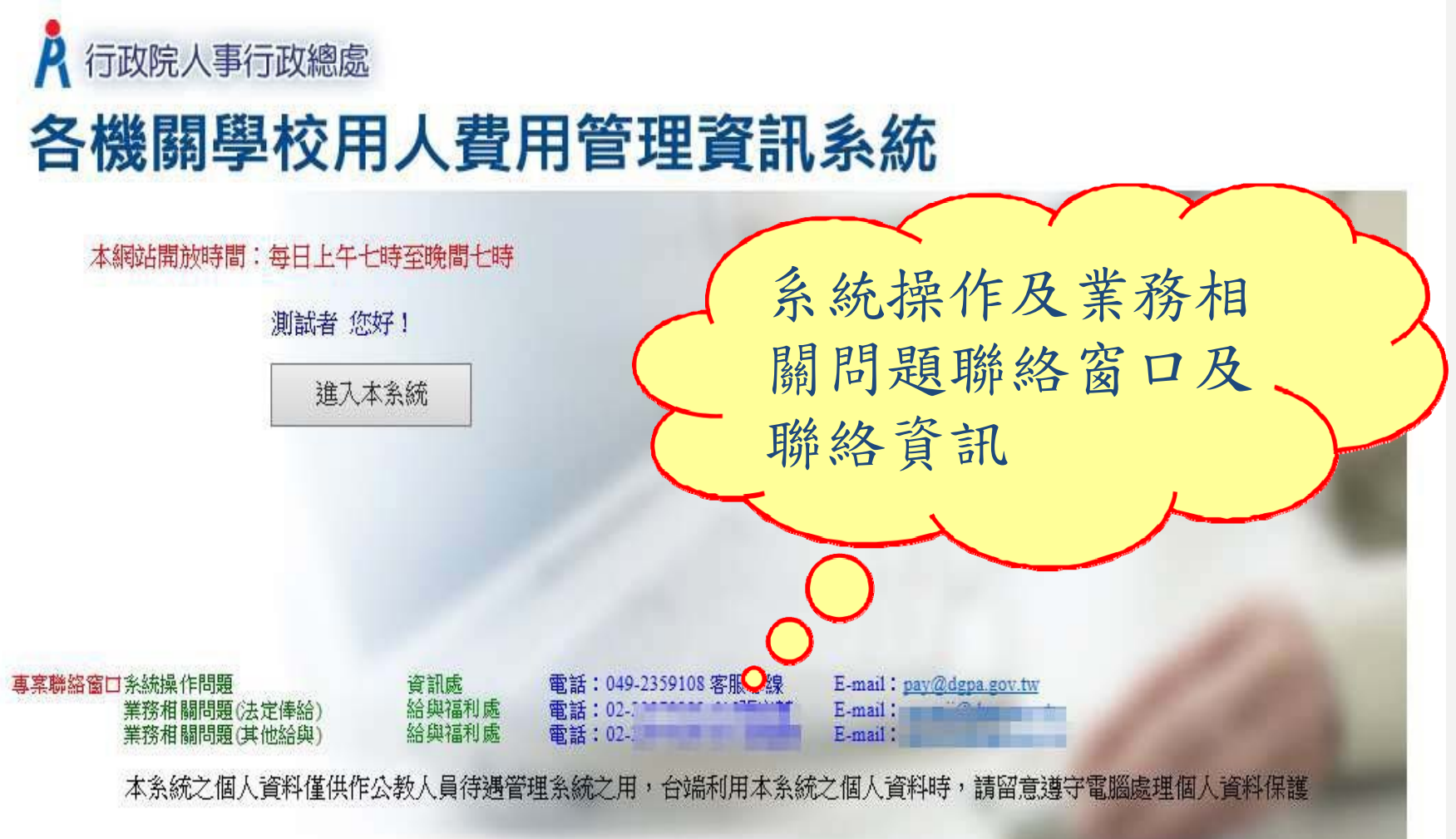

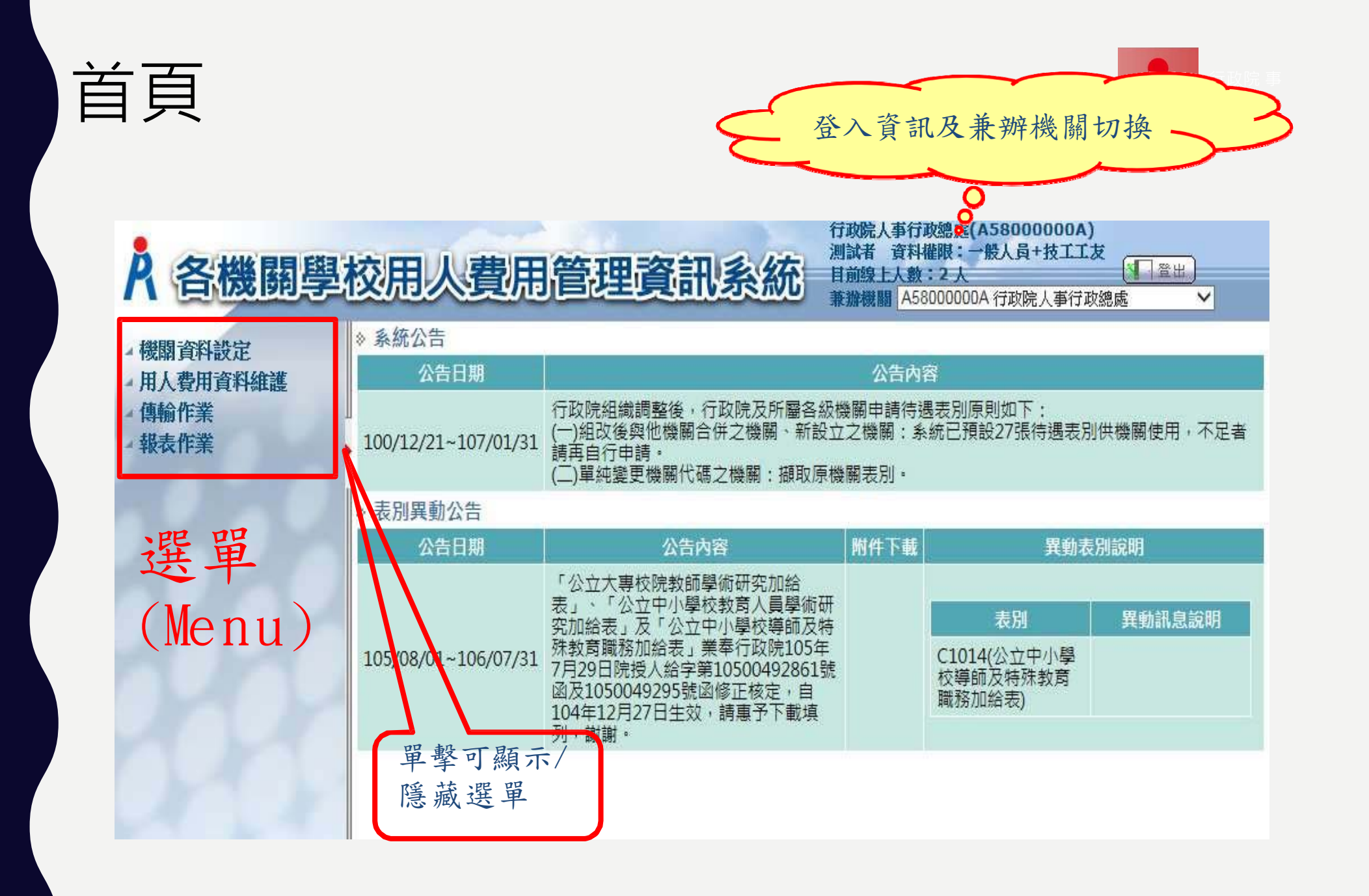

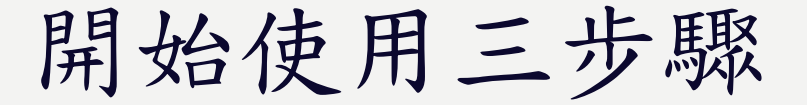

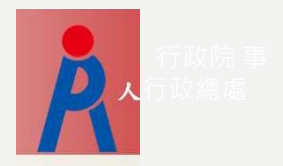

1. 第一步驟:機關屬性設定

- 2. 第二步驟:勞健保代碼對應建檔
- 3. 第三步驟:機關適用表別申請

| 第一步      | 驟7                 | 幾關屬       | 性設定          |     |        |        |
|----------|--------------------|-----------|--------------|-----|--------|--------|
| >機關資料設定  | >機關屬性              | 設定        |              |     |        |        |
|          |                    |           |              |     | 請確實    | 選取報送   |
| 報送機關     | A58000000A<br>一般人員 | 行政院人争行政總處 | 報送方式 B自行開発多約 |     | 万式及    | Email' |
| 資料權限     | 技工工友               |           | 報送方式 D技工工友報  | ž V | 俾利資    | 料報送    |
| 聯絡人      |                    |           | 聯絡電話 ( )     |     | 及訊息    | 聯絡     |
| 聯絡MAIL   | 若有二組maili          | ■         |              |     | i l    |        |
| • 資料權限區: | 分                  |           |              |     | $\sim$ |        |

 1. 一般人員:包含政務人員、常務人員、約聘僱人員 報送方式:A 線上申報、B 自行開發系統上傳、C WebHr 報送
 2. 技工工友:技工、工友、駕駛 報送方式:A 線上申報、B 自行開發系統上傳、D 技工工友報送
 3. 聯絡Mail 若有2組,請以半形逗號隔開。

資料來源:行政院人事行政總處

Ps. 非典型人力用人費用及員額資料由A2人力資源填報系統介接。

報送方式

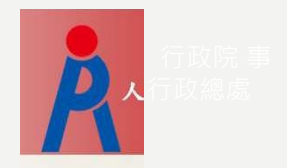

A. 線上申報
B. 自行開發系統上傳
依總處公布之傳輸格式報送
C. WebHR報送
D A 5 技工工友系統報送

4種報送方式可隨機關情況調整 B、C、D可搭配A使用

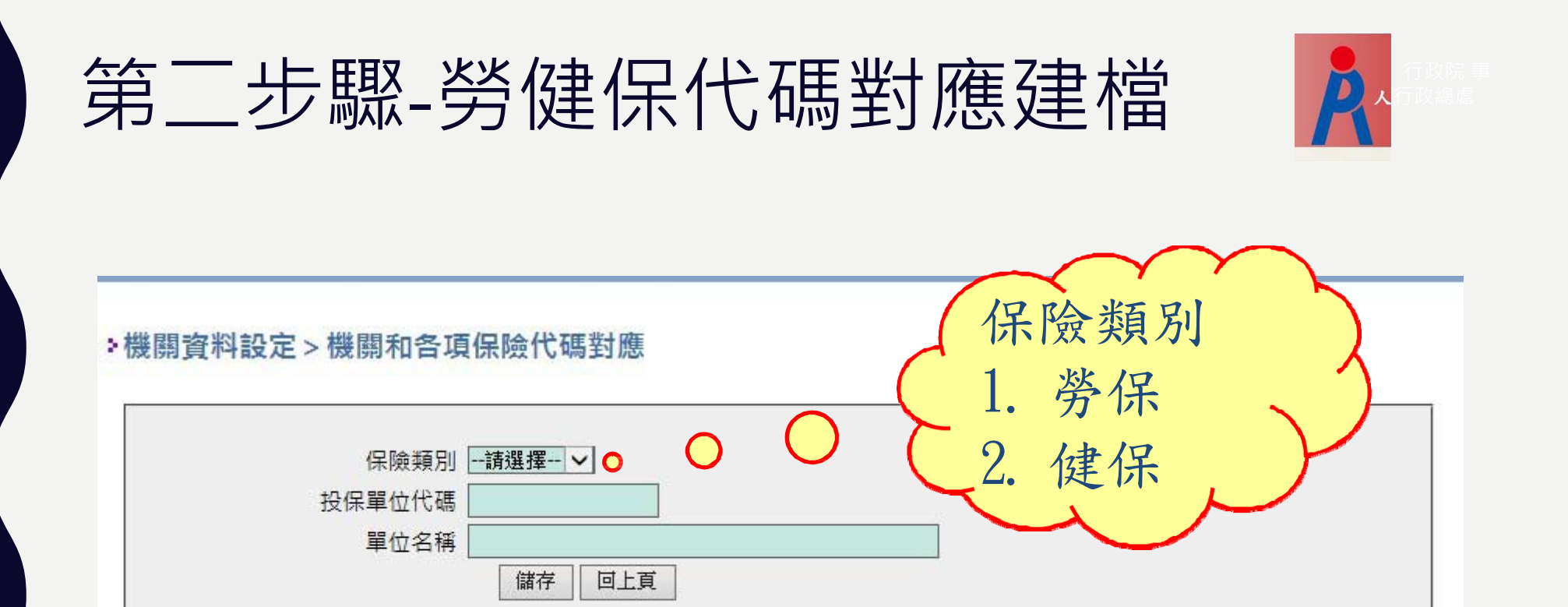

勞保證號介接勞動部勞工保險、對應工友新 1. 制退休金提撥資料。 2. 投保單位代號介接衛生福利部之全民健康保 險及二代健保資料。

第三步驟-機關適用表申請

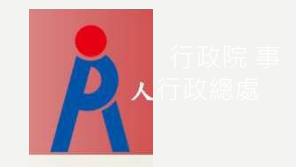

| <ul> <li>機關資料設定</li> <li>表別申請</li> </ul> | 定 > 機開適用表別設定<br>講記錄查詢 報送機關 387058000X<br>極少市立清水國民中學 給與項目 A本俸(蘇、前)或年功俸(蘇、前))♥ 報送單位 ●全部 ○依個人 ○依機關 | C    |      |      | 查詢已核<br>代號,若<br>請申請表 | 准表別<br>有缺漏<br>別 |    |
|------------------------------------------|-------------------------------------------------------------------------------------------------|------|------|------|----------------------|-----------------|----|
| 已核准表別代碼                                  | 已核准表別名稱                                                                                         | 報送單位 | 報送時間 | 人員類別 |                      |                 |    |
| A0001                                    | 公教人員倖表                                                                                          | 個人   | 每月報送 |      | 表別說明                 | 必填欄位            | 細項 |
| A00011                                   | 公教人員倖表(教育警察人員)                                                                                  | 個人   | 每月報送 |      | 表別說明                 | 必填欄位            | 細項 |
| A0003                                    | 技工工友工餉表                                                                                         | 個人   | 每月報送 |      | 表別說明                 | 必填欄位            | 細項 |
| A0004                                    | 聘用人員薪點表                                                                                         | 個人   | 每月報送 |      | 表別說明                 | 必填欄位            | 細項 |
| A0005                                    | 約僱人員薪點表                                                                                         | 個人   | 每月報送 |      | 表別說明                 | 必填欄位            | 細項 |

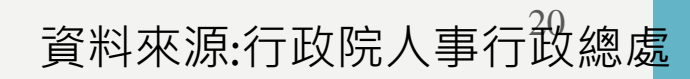

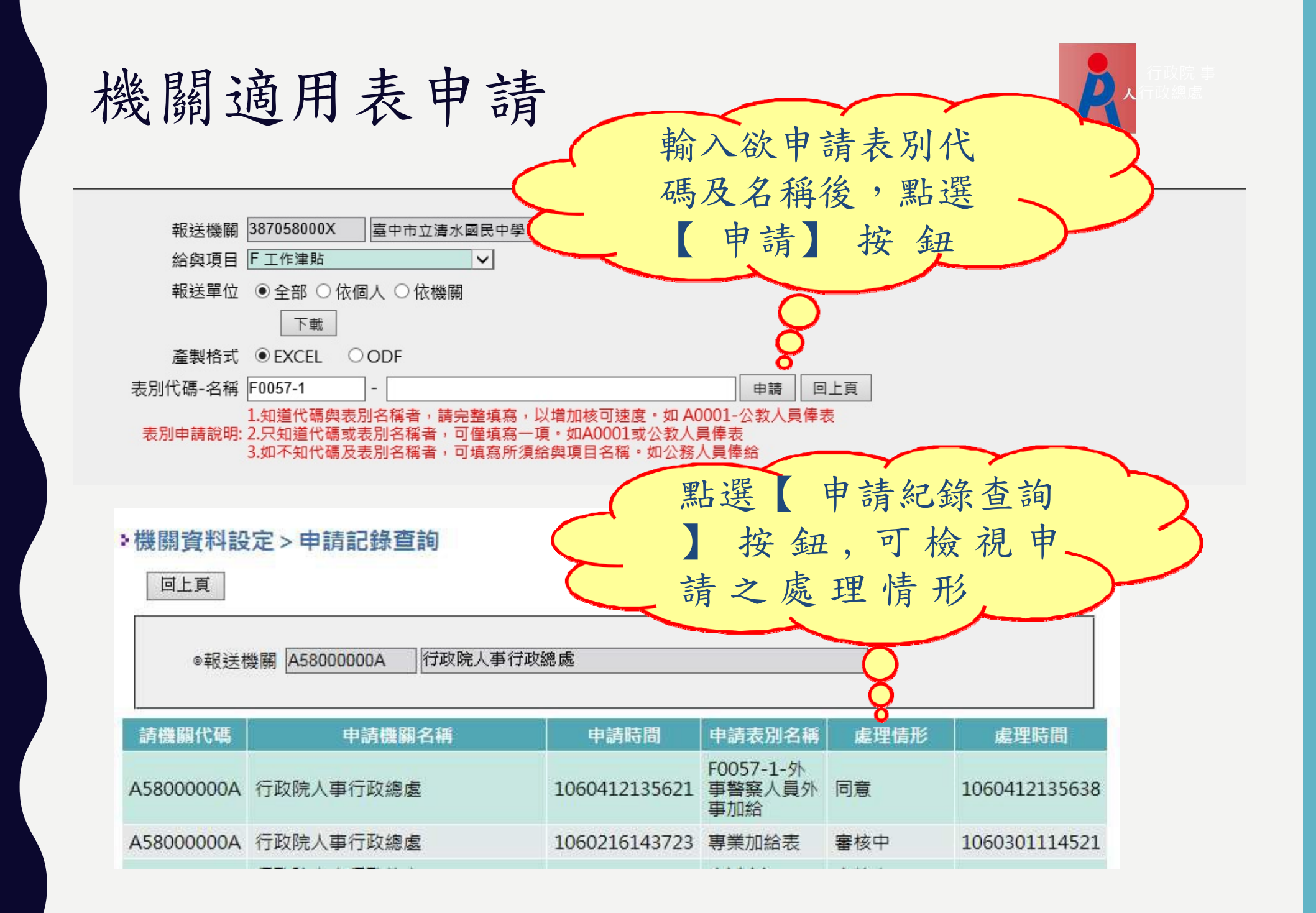

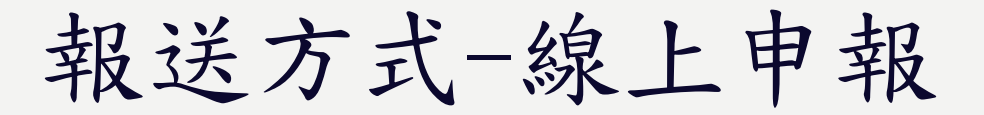

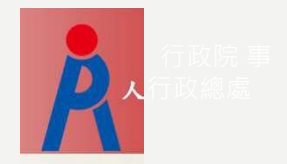

## 按月報送: 用人費用資料維護(依個人) ●用人費用資料校對

# 按年報送: 用人費用資料維護(依機關) ●用人費用資料校對

例外:個人按年報送:年終工作獎金、考績獎金

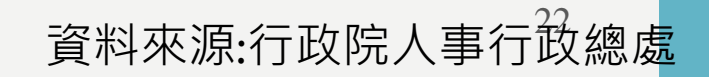

## 用人費用資料維護-批次

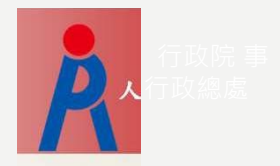

### \*用人費資料維護>用人費資料維護-批次

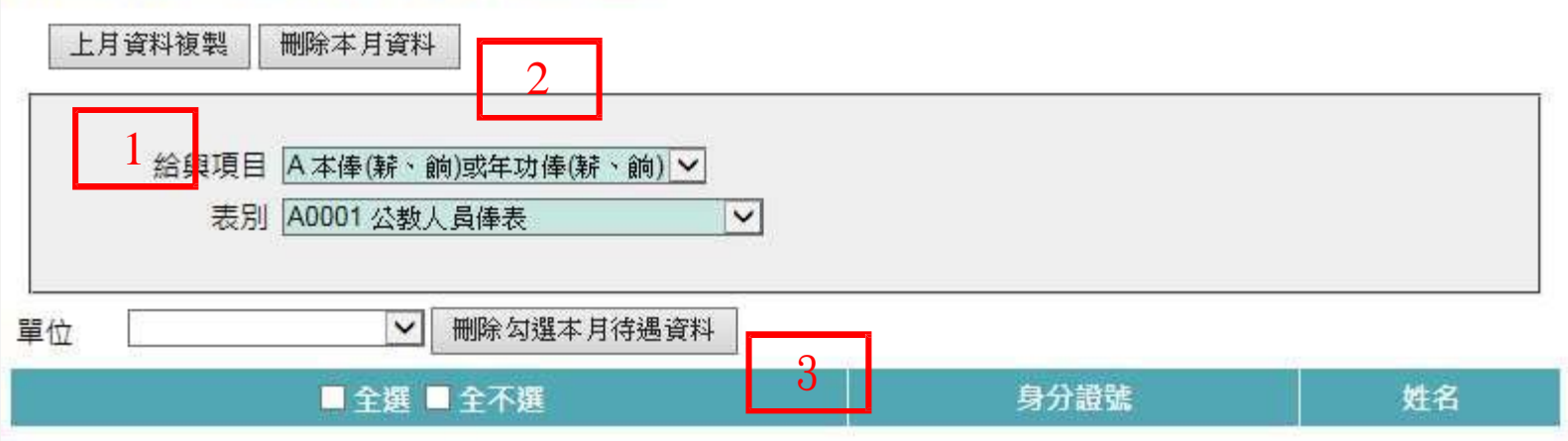

- 上月資料複製:選取給與項目、表別後,點選【上月資料 複製】,將該表別上月資料複製至本月份(僅限機關已核准 使用且依個人報送表別)。
- 删除本月資料:選取給與項目、表別後點選【刪除本月 資料】,將本月該表別資料刪除。
- 刪除勾選本月待遇資料:選取給與項目、表別及單位後, 資料區會列出該單位所有人員,勾選欲刪除人員後,點選 刪除勾選本月資料】

用人費用資料維護-依個人

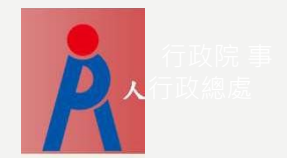

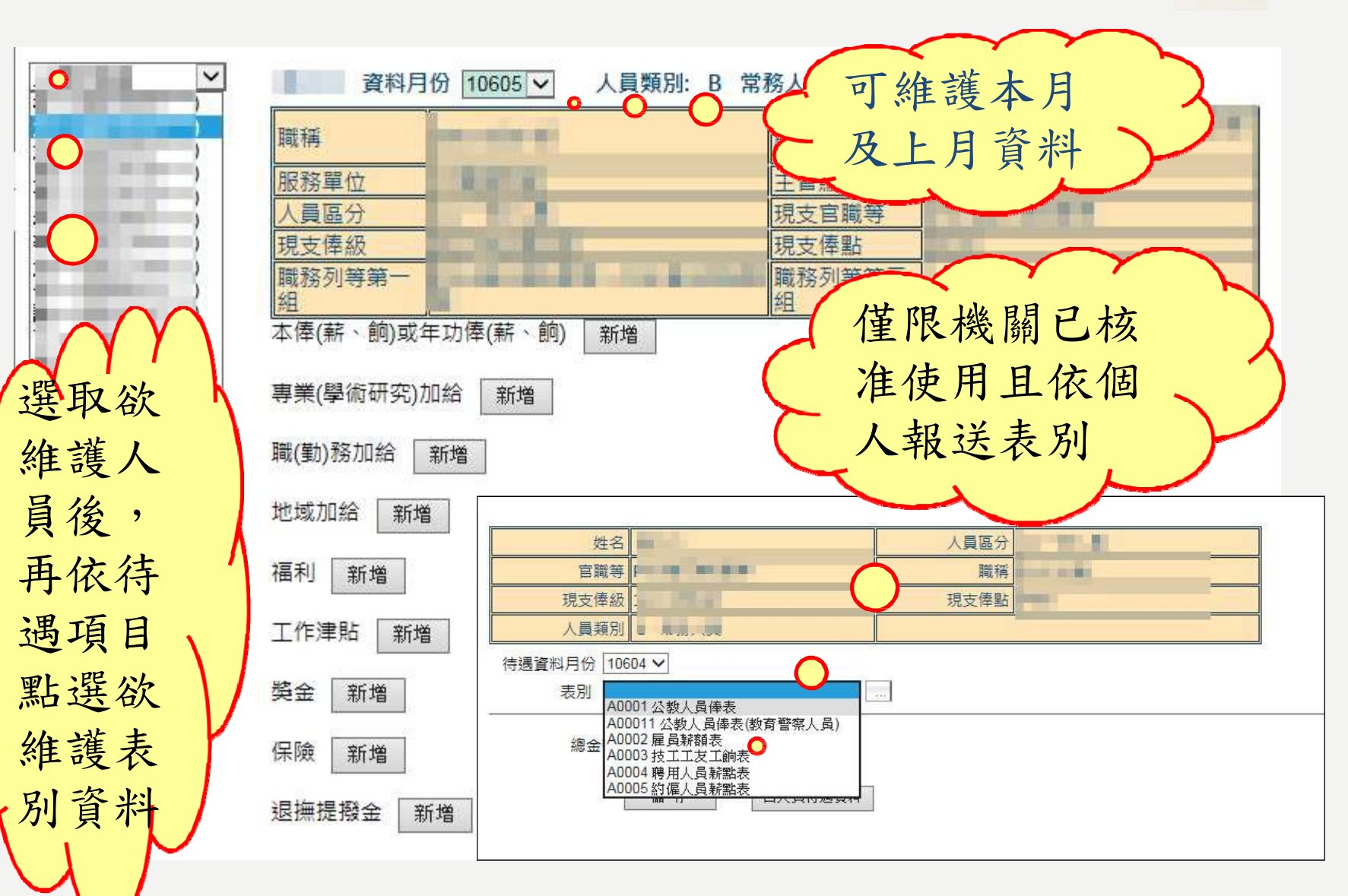

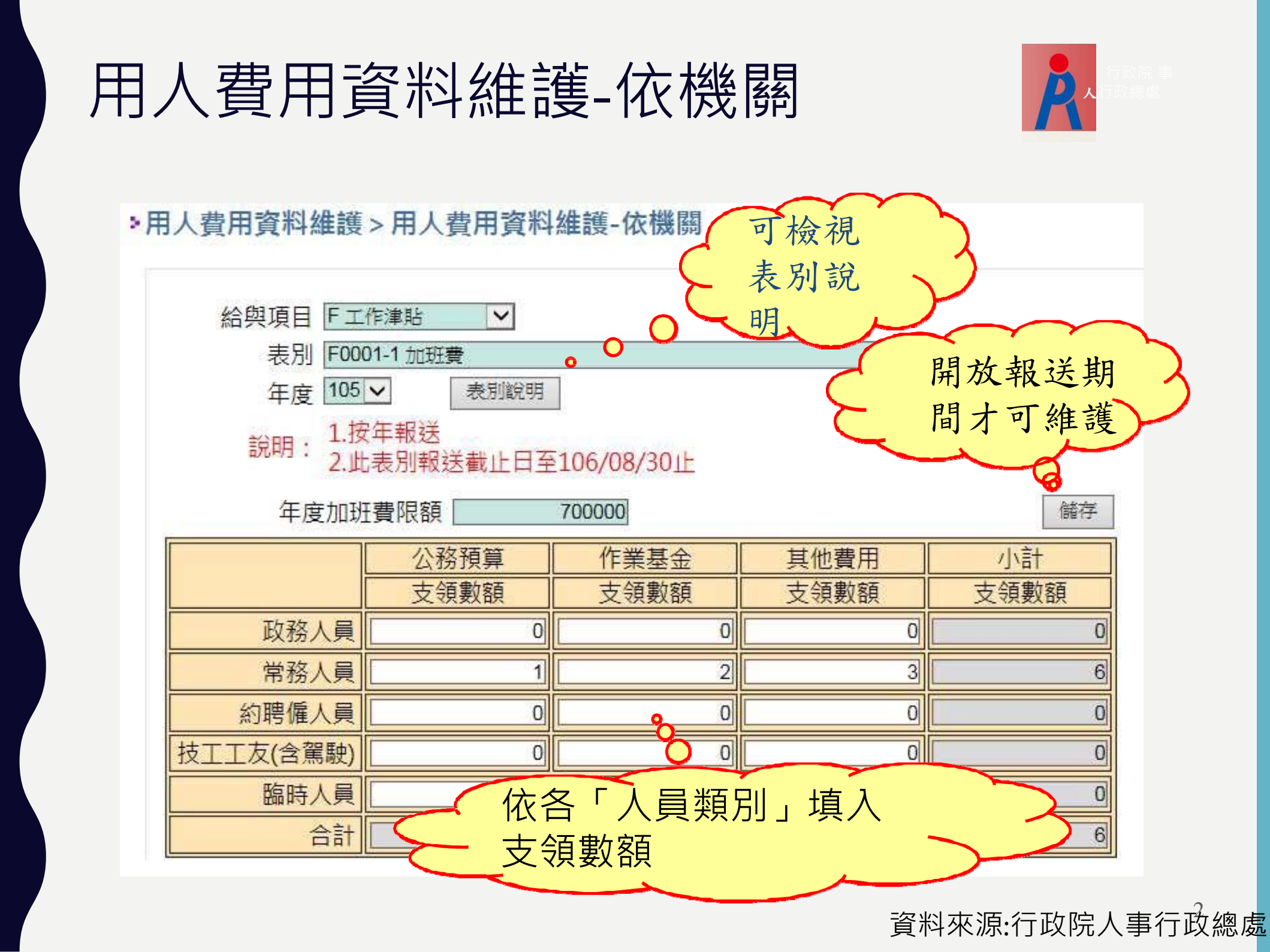

|        | 產業                              | 格式 ● EXCEL ○ ODF     |          |                    |       |       |      |      |                    |           |  |  |  |
|--------|---------------------------------|----------------------|----------|--------------------|-------|-------|------|------|--------------------|-----------|--|--|--|
| 姓名若為** | 名若為***表示該員已退休或聽職,本作業僅提供按月報送資料查詢 |                      |          |                    |       |       |      |      |                    |           |  |  |  |
| 下載資料   |                                 | 核對清單查調               | 本月上月差異比對 | 校對適冊列印             |       | 0     |      |      |                    |           |  |  |  |
|        | 身分證字號                           | 姓名                   | 表別代碼     | 表別名稱               | 總金額 🔿 | 官職等代碼 | 俸級代碼 | 樟點   | 資料更新日期時間           | 資料更新人員    |  |  |  |
| 删除     | 1))))Gette                      | 10 M                 | A0001    | 公教人員俸表             | 35470 | W30   | 215  | 0520 | 107/03/17 16:12:07 |           |  |  |  |
| 删除     | 1317754 <sup>4%4</sup> *        | ±∉∦                  | A0001    | 公教人員倖表             | 23810 | P05   | 103  | 0350 | 107/03/17 16:12:07 | *20020546 |  |  |  |
| 删除     | 1.401.70×4.04                   | 《正柳                  | A0001    | 公教人員俸表             | 36500 | W30   | 214  | 0535 | 107/03/17 16:12:07 |           |  |  |  |
| 删除     | 1.12082et#1                     | nv <sub>ars</sub> †= | A0001    | 公教人員俸表             | 40270 | P08   | 204  | 0590 | 107/03/17 16:11:45 |           |  |  |  |
| 删除     | 07785 <sup>mak</sup>            | 3 <b>2</b> %         | A0001    | 公教人員倖表             | 19690 | P03   | 102  | 0290 | 107/03/17 16:11:45 |           |  |  |  |
| 删除     | 1/1/1 <sup>-124</sup>           | 职制箱                  | A00011   | 公教人員俸表(教育警察<br>人員) | 41645 |       |      | 0500 | 107/03/09 18:42:16 | psksal001 |  |  |  |
| 删除     | 1.22 11.2 at M                  | 水交集                  | A00011   | 公教人員俸表(教育警察<br>人員) | 45760 |       |      | 0575 | 107/03/09 18:42:16 | psksal001 |  |  |  |

>用人費用資料維護>用人費用資料校對

報送機關 387058000X 臺中市立清水國民中學

V

給與項目 A本傳(薪、饋)或年功傳(薪、饋) >

人員類別 ●全部 ○一般人員 ○技工工友

表別 -- 講道揮--

選擇年月 10703 V 查詢

身分證字號

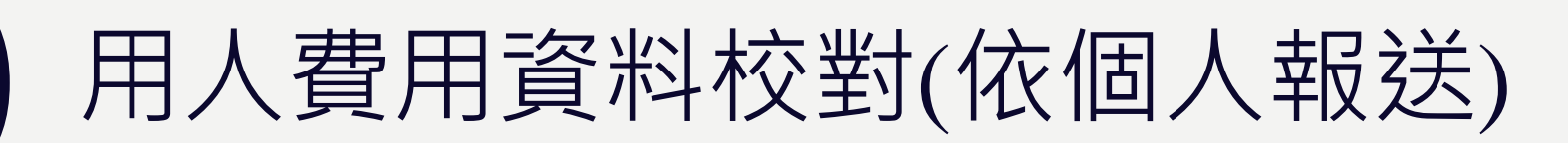

八新1昌伟主/新育教院

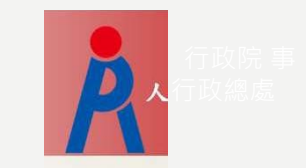

可查詢並下載

報送資料供校

對使用

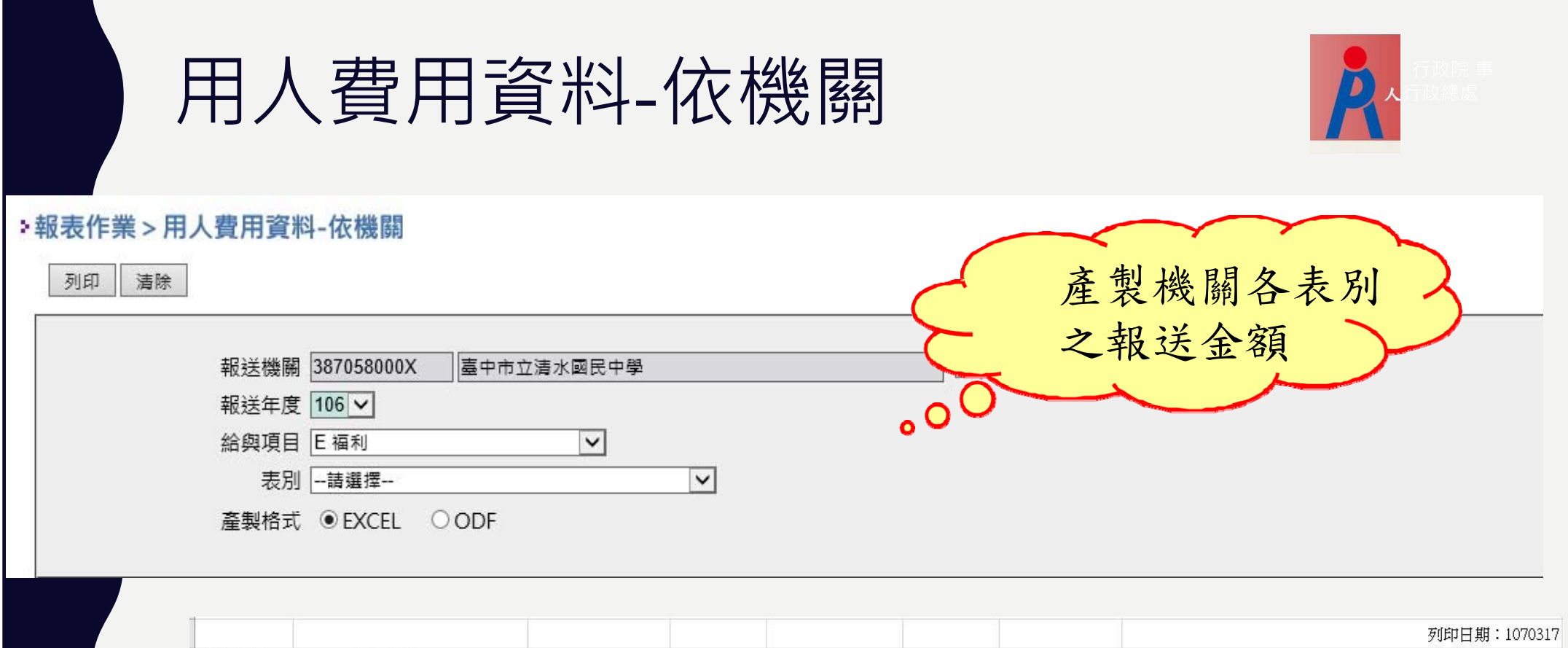

| 表別名稱: | E20017-1健康檢查 |
|-------|--------------|
|       |              |

| 機關代碼       | 機關名稱       | 人員類別      | 公務預算<br>支領數額 | 作業基金<br>支領數額 | 其他費用<br>支領數額 | 合計<br>支領數額 |
|------------|------------|-----------|--------------|--------------|--------------|------------|
| 387058000X | 臺中市立清水國民中學 | X 不區分人員分類 | 0            | 0            | 40,500       | 40,500     |
|            |            | 總計        | 0            | 0            | 40,500       | 40,500     |
|            |            |           |              |              |              |            |

#### 表別名稱: E20018-1文康活動費

| 機關代碼 機關名稱  |            | 1 日 米香村の                               | 公務預算 | 作業基金 | 其他費用    | 合計      |
|------------|------------|----------------------------------------|------|------|---------|---------|
|            |            | 八貝類別                                   | 支領數額 | 支領數額 | 支領數額    | 支領數額    |
| 387058000X | 臺中市立清水國民中學 | X 不區分人員分類                              | 0    | 0    | 332,356 | 332,356 |
|            |            | 總計                                     | 0    | 0    | 332,356 | 332,356 |
|            |            | ************************************** |      |      | 2<br>   |         |

#### 表別名稱: E20019-1休假補助費(國民旅遊卡)

| 機關代碼       | 機關代碼機關名稱   |                                          | 公務預算 | 作業基金 | 其他費用    | 合計      |  |
|------------|------------|------------------------------------------|------|------|---------|---------|--|
|            |            |                                          | 支領數額 | 支領數額 | 支領數額    | 支領數額    |  |
| 387058000X | 臺中市立清水國民中學 | X 不區分人員分類                                | 0    | 0    | 684,339 | 684,339 |  |
|            |            | 總計                                       | 0    | 0    | 684,339 | 684,339 |  |
|            |            | an an an an an an an an an an an an an a |      |      |         |         |  |

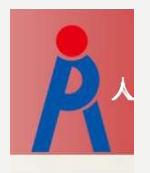

# B.報送方式-自行開發系統上傳 C.報送方式-WebHR報送

D. 報送方式-A5技工工友系統報送

≻ 按月報送: 報送後◆隔日確認入檔結果◆ 用人費資料校對

> 按年報送:

報送後 隔日確認入檔結果 用人費資料校對

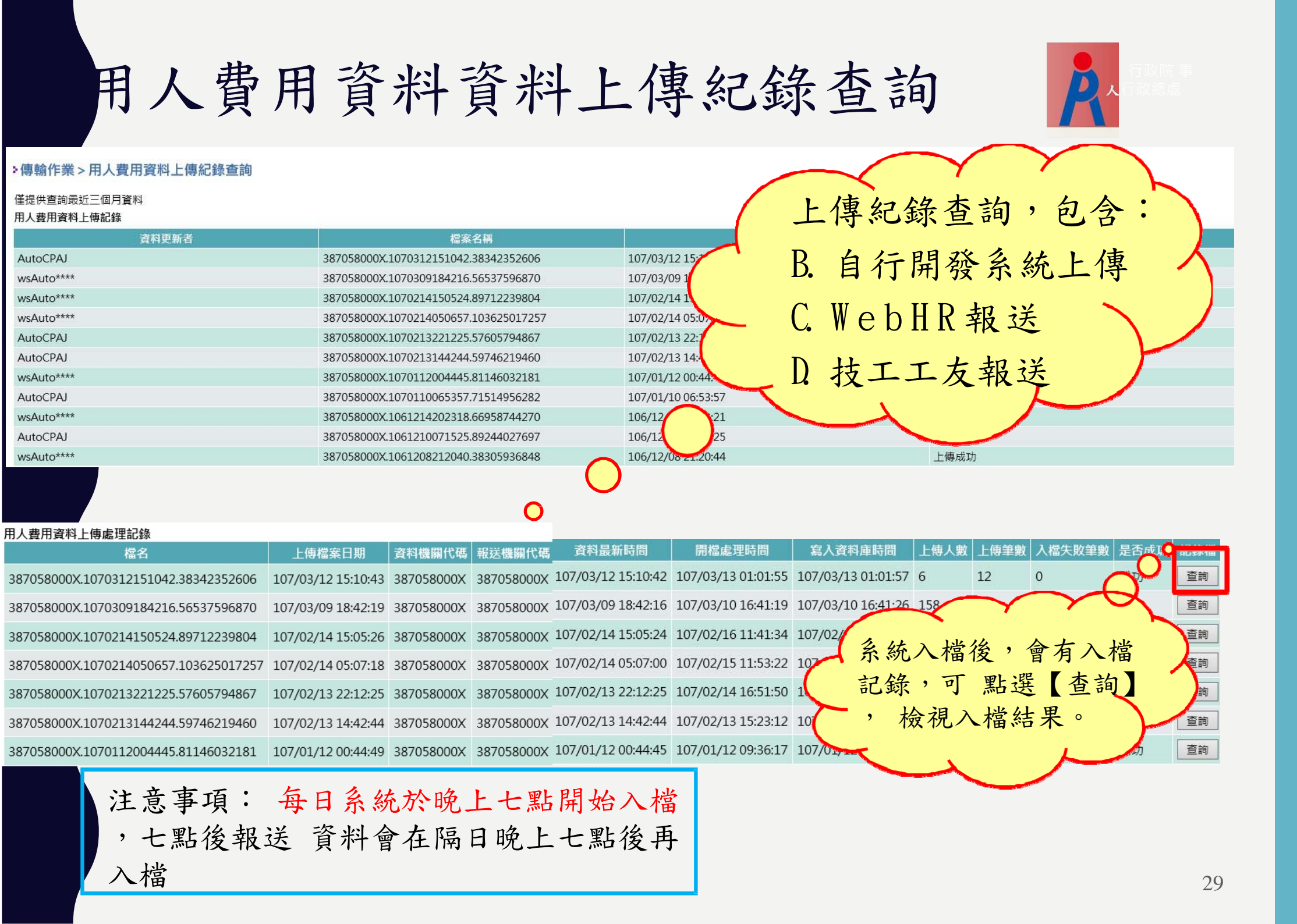

# 用人費支出一覽表

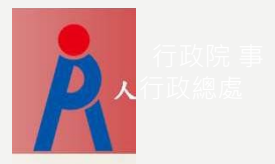

### ·統計表產製作業>用人費用支出一覽表

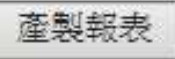

| 資料年度 106 V                                  |      |        | (1                 | 05)年(行助 | 院人事行政8 | ())))          | 用支出情形一觉表                        |                                |                                | 表1                   |
|---------------------------------------------|------|--------|--------------------|---------|--------|----------------|---------------------------------|--------------------------------|--------------------------------|----------------------|
| 員額數 ●預算員額數 ○實際」                             | 牟良频別 | 夏額數(A) | 項目名稱               |         | 數額(B)  | <b>桃</b> 闌牟度用」 | 人費用支出情形<br>人均數額<br>[C=(B或B1)/A] | と年度用人費用<br>比例<br>[D=(B或B1)/B2] | 占機關年度總支<br>出比例<br>[E=(B或B1)/F] | 機關年度<br>總支出數<br>額(F) |
|                                             | -    |        | 待遇                 | 37876   |        |                | 0                               | 0, 22                          | 0                              |                      |
|                                             | 現職人員 | 0      | 福利                 | 122220  | 170096 |                | 0 0                             | 0 1                            | 0 0                            | )                    |
| * 提供以下六張— 譼                                 |      |        | 退操提橙金              | 0       |        |                | 0                               | 0.70                           | 0                              |                      |
|                                             |      |        | 退休(職)金(含<br>操慰金)   | 0       |        |                | 0                               | 0                              | 0                              | -                    |
| 表1各項主要用人費用項目占機關整體用人費用及總支出情形一覽表              |      |        | 資透費                | 0       |        | 170096         | 0                               | 0                              | 0                              | 0                    |
| 表2 琪聯各類人员各項用人費用項目支出情形及平均用人費用一 <b>帶表</b>     |      |        | 優惠退離慰助金            | 0       |        |                | 0                               | 0                              | 0                              |                      |
|                                             | 撤退人員 | 0      | 勝甲(想)金(<br>在職人員亡故) | 0       | 0      |                | 0 0                             | 0                              | 0 0                            | )                    |
| 反? 况赖人具付她前方用人食用自被倒用人食用及怨又再用形                |      |        | 優惠存款               | 0       |        |                | 0                               | 0                              | 0                              | 6                    |
| 表4退休人員所支費用占機關用人費用及總支出情形一覽表                  |      | 6      | 三節慰問金              | 0       |        |                | 0                               | 0                              | 0                              | 10                   |
| 主题:14.14.14.14.14.14.14.14.14.14.14.14.14.1 |      |        | 平跨想問金              | 0       |        |                | 0                               |                                | 0                              | 0                    |

30

# Q&A

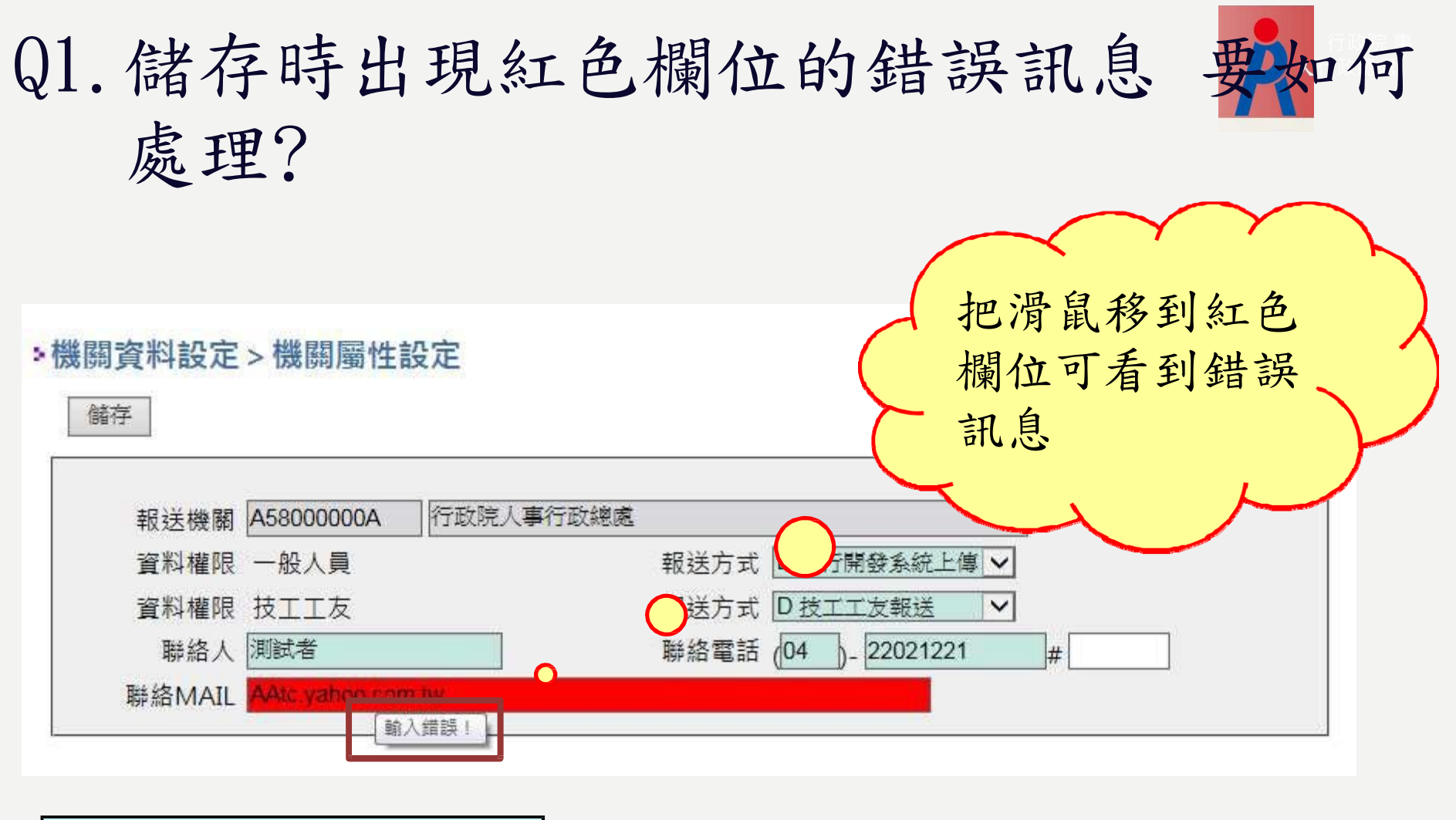

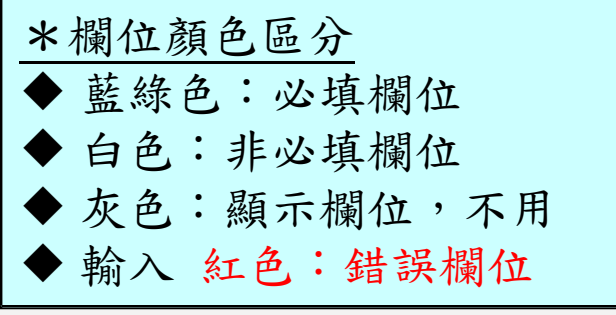

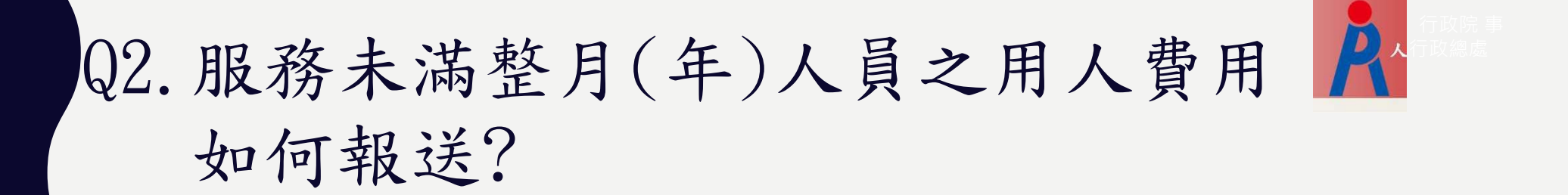

### Ans:

- ▶ 服務未滿整月(年)人員之用人費用 差額可忽略。
- 另兼任或借調其他機關主管(或其他) 職務,由其他機關發給主管(或其他) 職務加給者,仍由發放本薪機 關報送整月的用人費用資料。

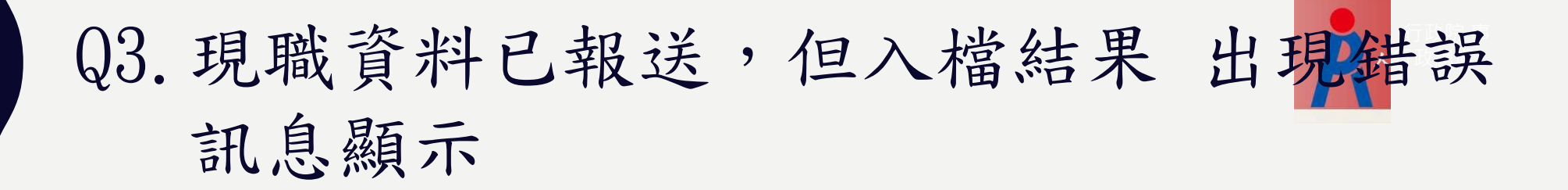

「現職無此公務人員資料,請檢查該 人員人事資料是否已報送」。

Ans:現職資料報送後需等三天才會 入到用人費用資料庫,請於報送三 日後,再做用人費用報送。 4:施〇〇錯誤原因為經歷職務列等之起迄值不應 相等,已於離職人員資料中修正該員職務列等迄 值為空白,惟A7仍列該筆資料為錯誤,請問該如 可解決??(何〇〇錯誤原因為表5修業起日不可空 白,已於WebHR個人修正,但A7仍有誤)

Ans:如該人於WebHR個人已更新OK了,惟本總處公務人力資料庫中仍未更 新,造成A7考核仍有誤。故建請貴機關重新至WebHR個人\人事傳輸\用全 部人員表號資料(特定人員)方式重新報送A1,待A1入檔OK後隔天A7應可 同步更新過來。 Q5:請將本機關約僱-張〇〇刪除,該員已 離職,公務人力資料庫員額數請由71更正 為70,使與現有員額數70人相符)

 Ans:經查貴機關該人於WEBHR個人表2雖已卸職OK,但因檢誤仍未通過, 造成資料無法報送A1入檔,致使本總處公務人力資料庫中仍未更新(仍在 職),所以A7考核仍有誤。故建請貴機關重新至WEBHR個人執行檢誤待檢 誤通過後,再至WEBHR個人\人事傳輸\用全部人員表號資料(特定人員)方 式重新報送A1,待A1入檔OK後隔天A7應可同步更新過來。 Q6:A7人事資料考核系統-其中一筆是黃〇〇, 但在WEBHR人力資源管理系統中個人基本資料子 系統中卻沒有這個人??沒辦法作資料維護,請 問該如何解決??

 Ans:經查該人21表資料仍在總處公務人力資料庫中且在職,如貴機關 WebHR中已無該人資料,建請至A1抽檔系統進行線上抽檔(須自設解壓縮 密碼),屆時再將該下載抽檔資料附寄至客服信箱pemis@dgpa.gov.tw過 來以利後續協助轉入WebHR資料庫中,再由貴機關修正其資料

## Q7.系統操作問題反應方式?

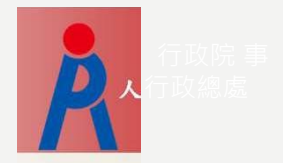

- 1. 種籽教師或各主管機關相關承辦人員
- 2. 客服電話 02-23979108 〔注意服務開放時間〕
- 3. 客服信箱 pemis@dgpa.gov.tw
- 4. PICS人事資訊系統客服網 掛號

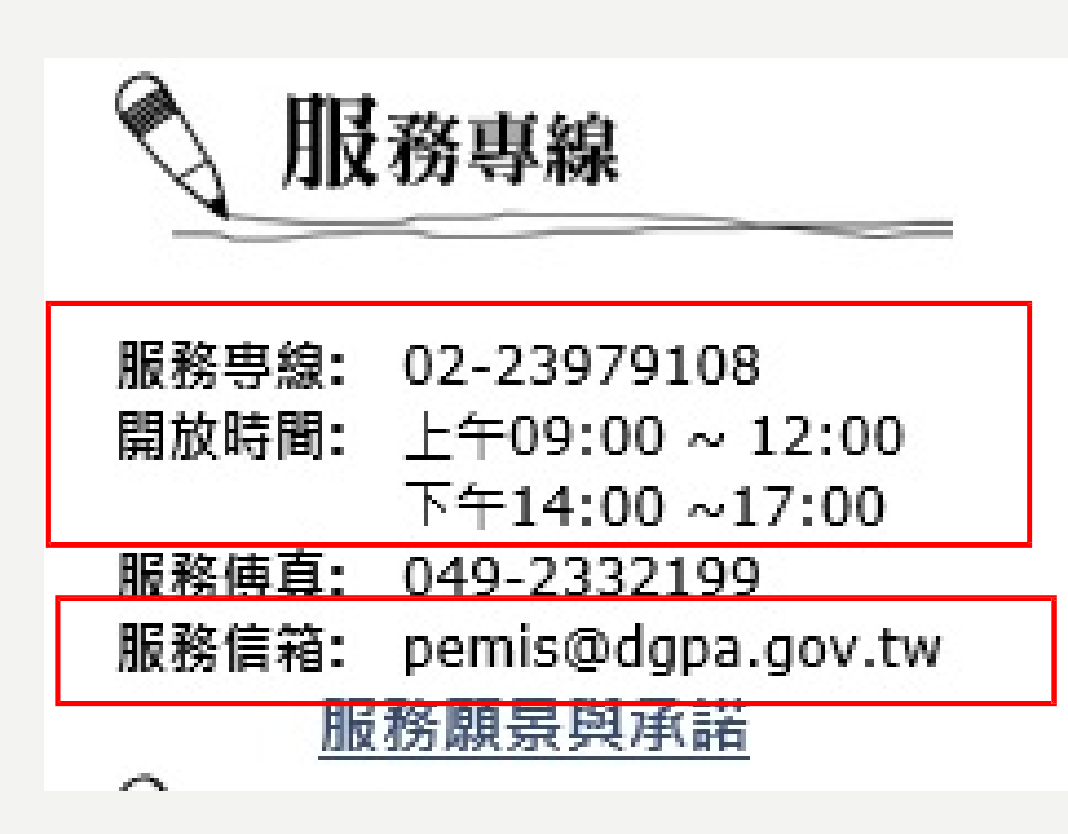

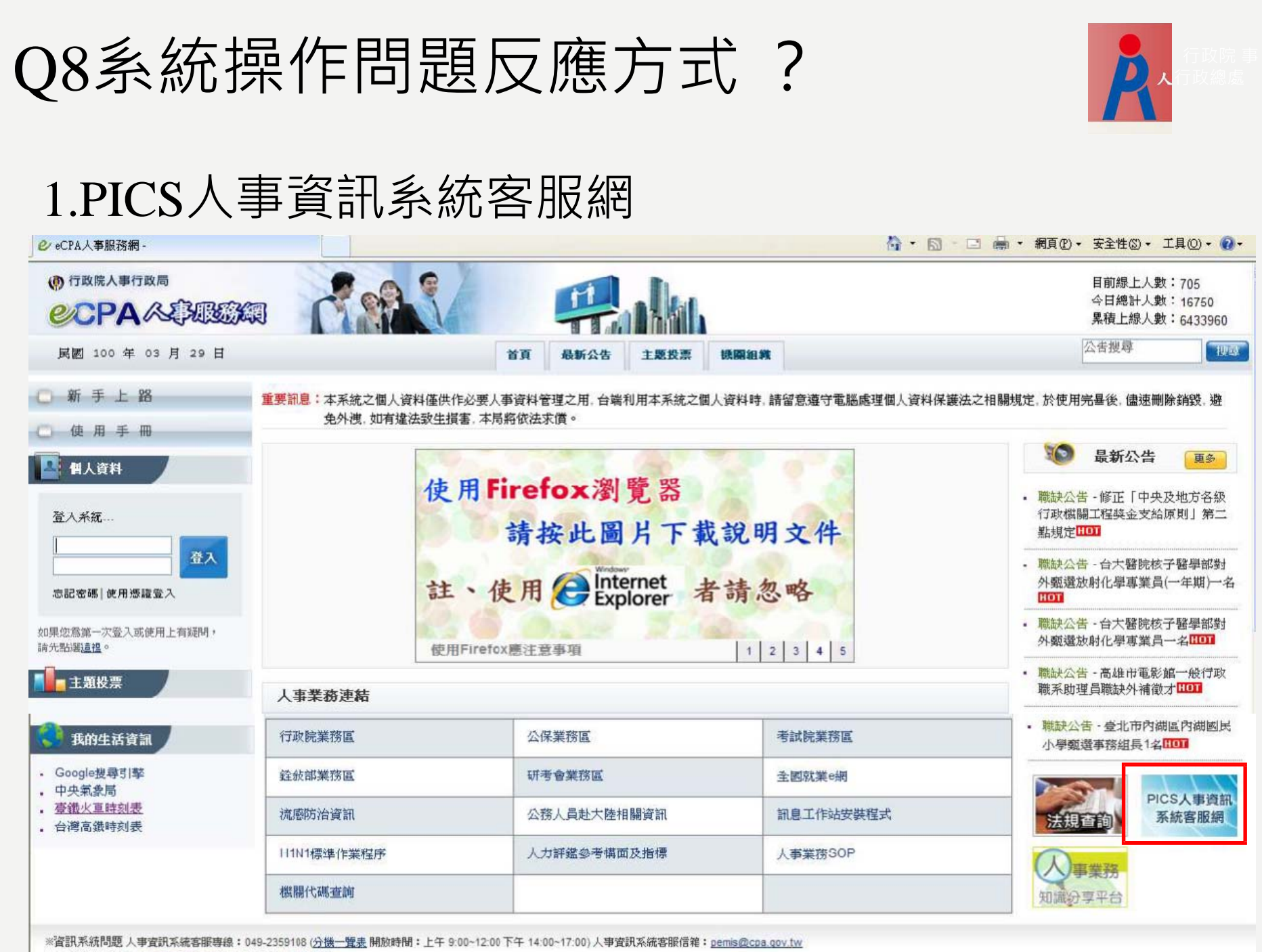

※人事業務問題人事行政局全球直訊網客服信箱:意見信箱

| Q9.系統     | 操作問題反應方式?           | <b>ア</b> ストロン (1) 次 (1) 次 (1) 次 (1) 次 (1) 次 (1) 次 (1) 次 (1) 次 (1) 次 (1) 次 (1) 次 (1) 次 (1) 次 (1) 次 (1) 次 (1) 次 (1) 次 (1) 次 (1) 次 (1) 次 (1) 次 (1) 次 (1) 次 (1) 次 (1) 次 (1) 次 (1) 次 (1) 次 (1) 次 (1) 次 (1) 次 (1) 次 (1) 次 (1) 次 (1) 次 (1) 次 (1) 次 (1) \chi (1) \chi (1 |
|-----------|---------------------|----------------------------------------------------------------------------------------------------|
| 1. 用文字    | P敘述問題,路徑可以COPY到     |                                                                                                    |
| 機關資料設定>機關 | 屬性設定                |                                                                                                    |
| 儲存        |                     |                                                                                                    |
| 報送機關 A580 | 00000A 行政院人事行政總處    |                                                                                                    |
| 資料權限 一般   | ₩ 報送方式 B 自行開發系統上傳 ✓ |                                                                                                    |
| 資料權限 技工   | 工友報送方式 □技工工友報送 ✓    |                                                                                                    |
|           |                     |                                                                                                    |
| 聯絡人       | 聯給電話 (              |                                                                                                    |

2. 也可以用鍵盤右上方按鍵【Print ScR SysRq】 COPY整個畫面

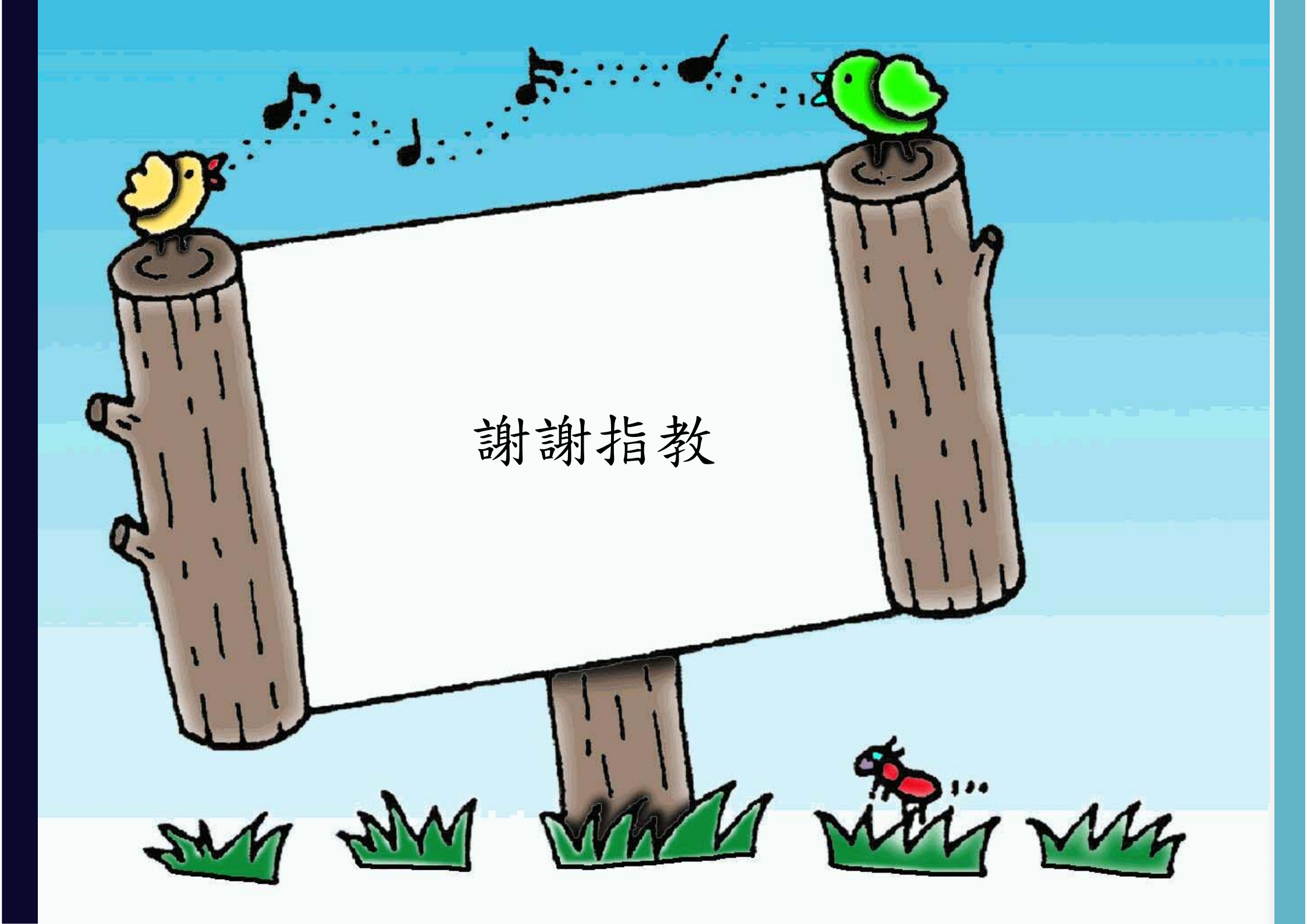